Click derecho para traducirla en español

## Tutorial de MENTIMETER

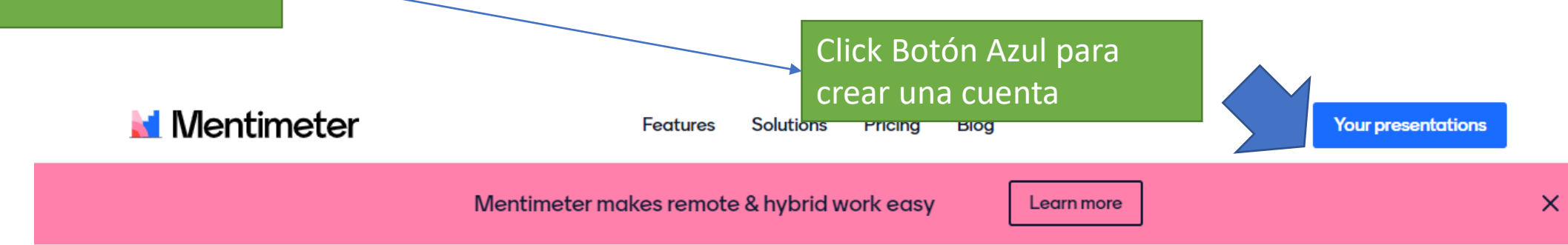

# Create interactive presentations & meetings, wherever you are

Use live polls, quizzes, word clouds, Q&As and more to get realtime input - regardless if you're remote, hybrid or face-to-face

Centro de Maestros Tejupilco Mtra. Erika Reyes Romero. Your presentations

Créditos de imágenes de Mentimenter

Mtra. Erika Reyes Romero Compiladora

## Página Principal

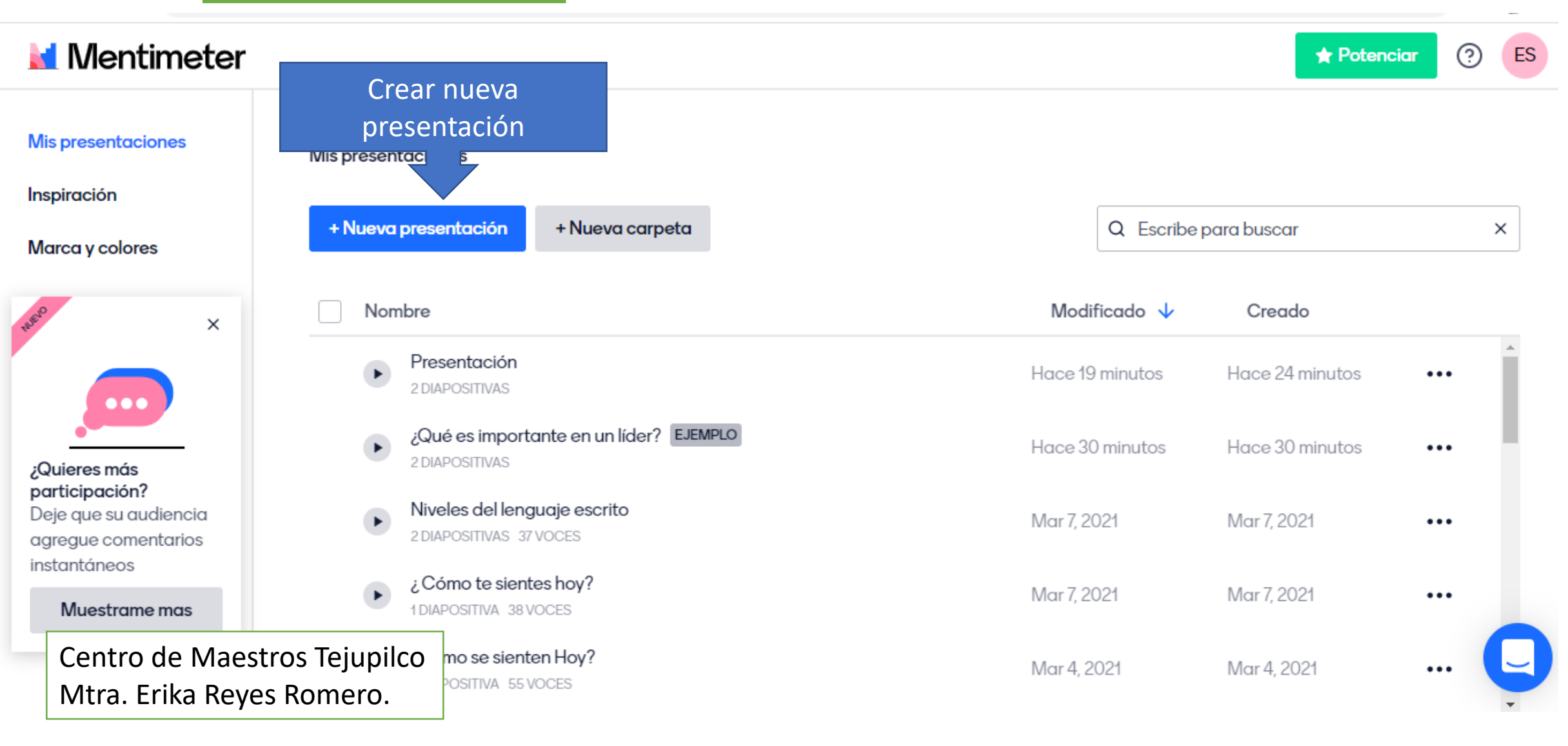

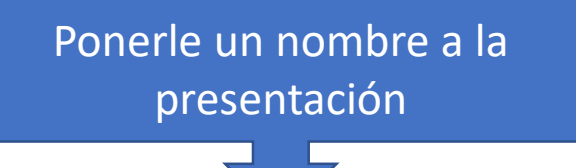

| Mentimeter                                                     |                                                                             | + Potencia                           | r 🧿 E |
|----------------------------------------------------------------|-----------------------------------------------------------------------------|--------------------------------------|-------|
| Mis presentaciones<br>Inspiración<br>Marca y colores           | Mis presentaciones<br>Crear nueva presentación<br>Nombre de la presentación | puscar<br>100                        | ×     |
| 4950 ×                                                         | Cancelar Crear pres                                                         | Creado<br>sentación<br>ce 24 minutos | •••   |
| ¿Quieres más                                                   | ¿Qué es importante en un líder? EJEMPLO<br>2 DIAPOSITIVAS                   | nutos Hace 30 minutos                |       |
| participación?<br>Deje que su audiencia<br>agregue comentarios | Niveles del lenguaje escrito<br>2 DIAPOSITIVAS 37 VOCES Mar 7, 2021         | Mar 7, 2021                          |       |
| Centro de Maes                                                 | Cómo te sientes hoy?<br>Mar 7, 2021                                         | Mar 7, 2021                          | •••   |

Mtra. Erika Reyes Romero.

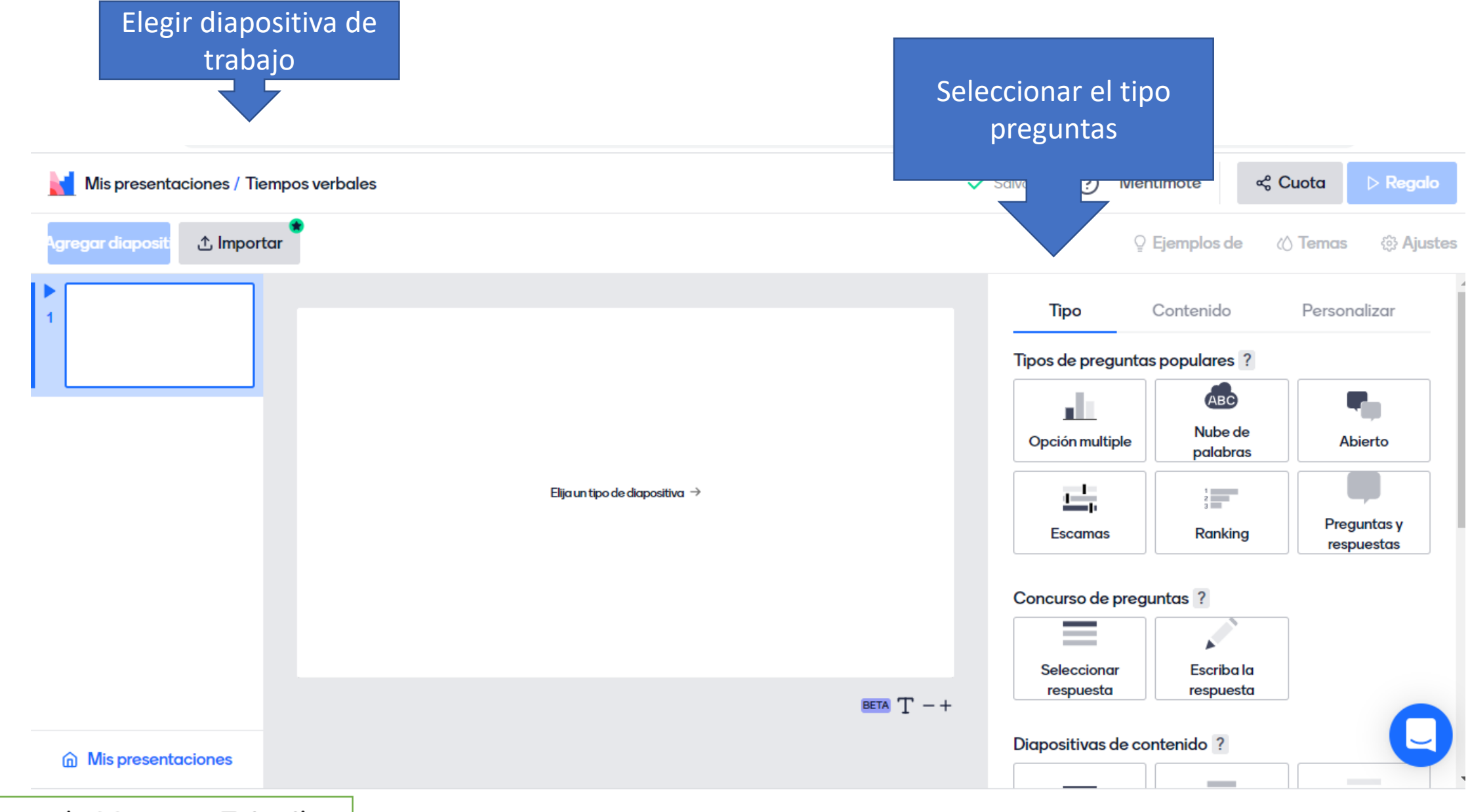

Centro de Maestros Tejupilco Mtra. Erika Reyes Romero.

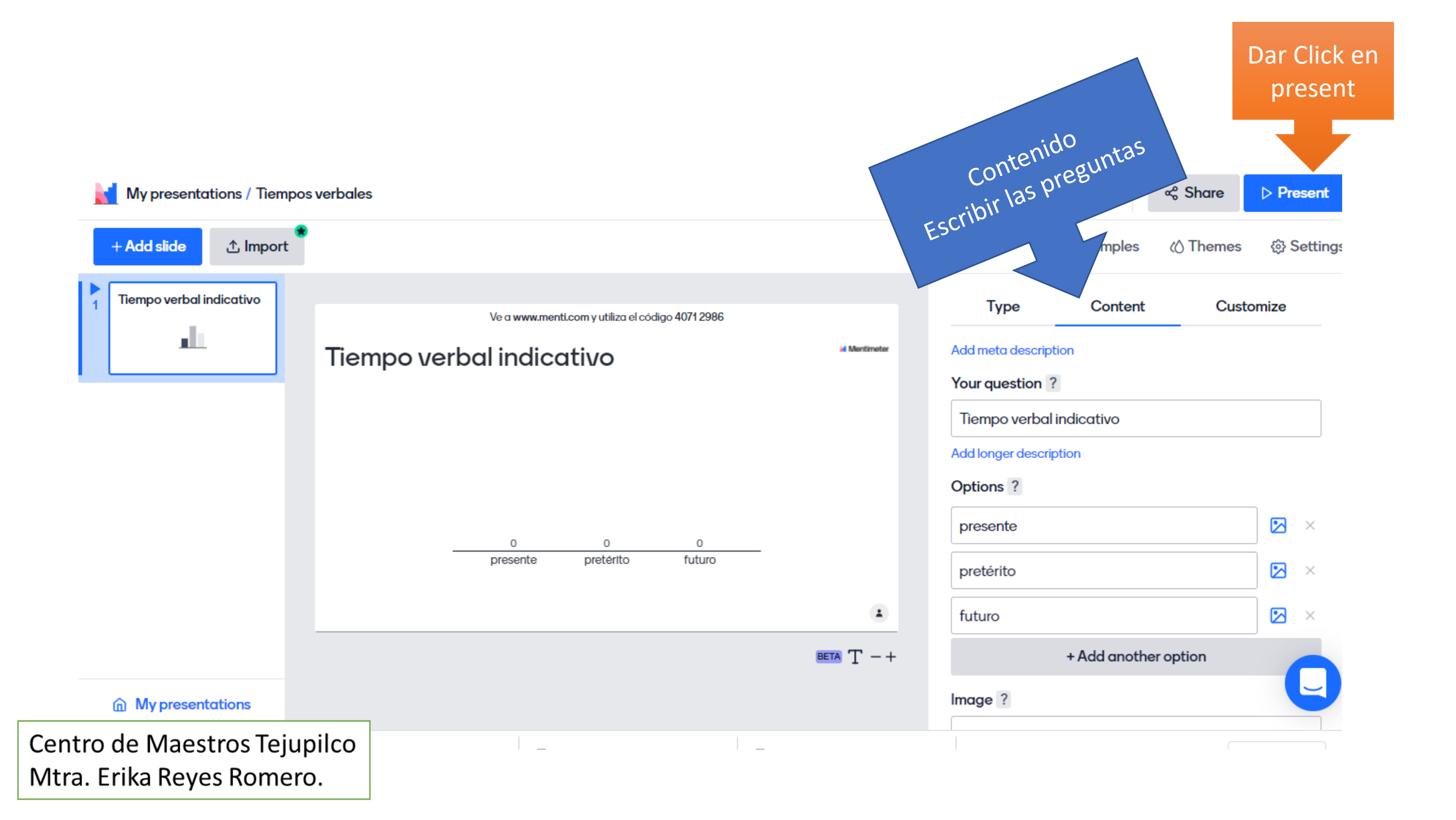

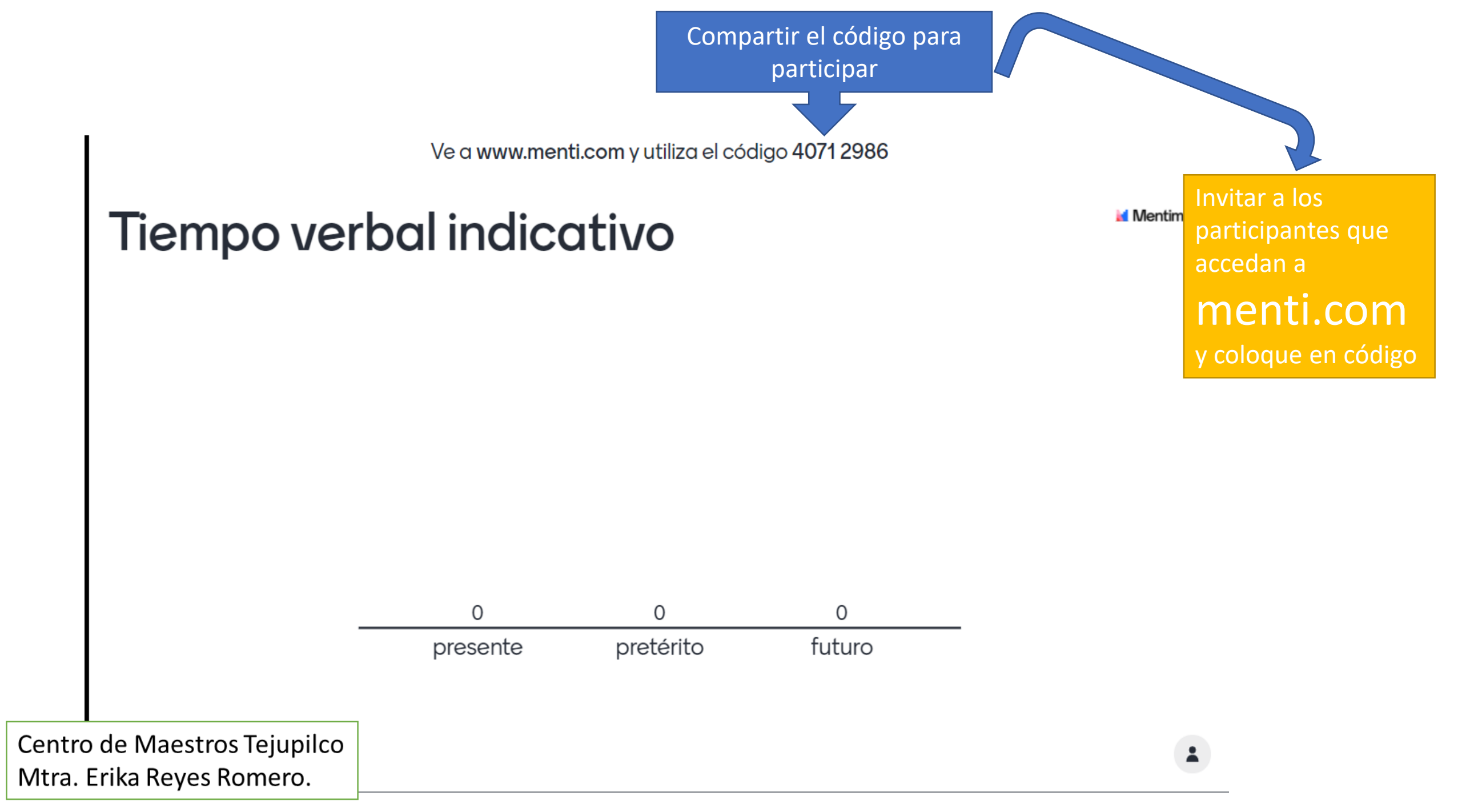

#### Puede compartir el link o código QR, dando Click en Share

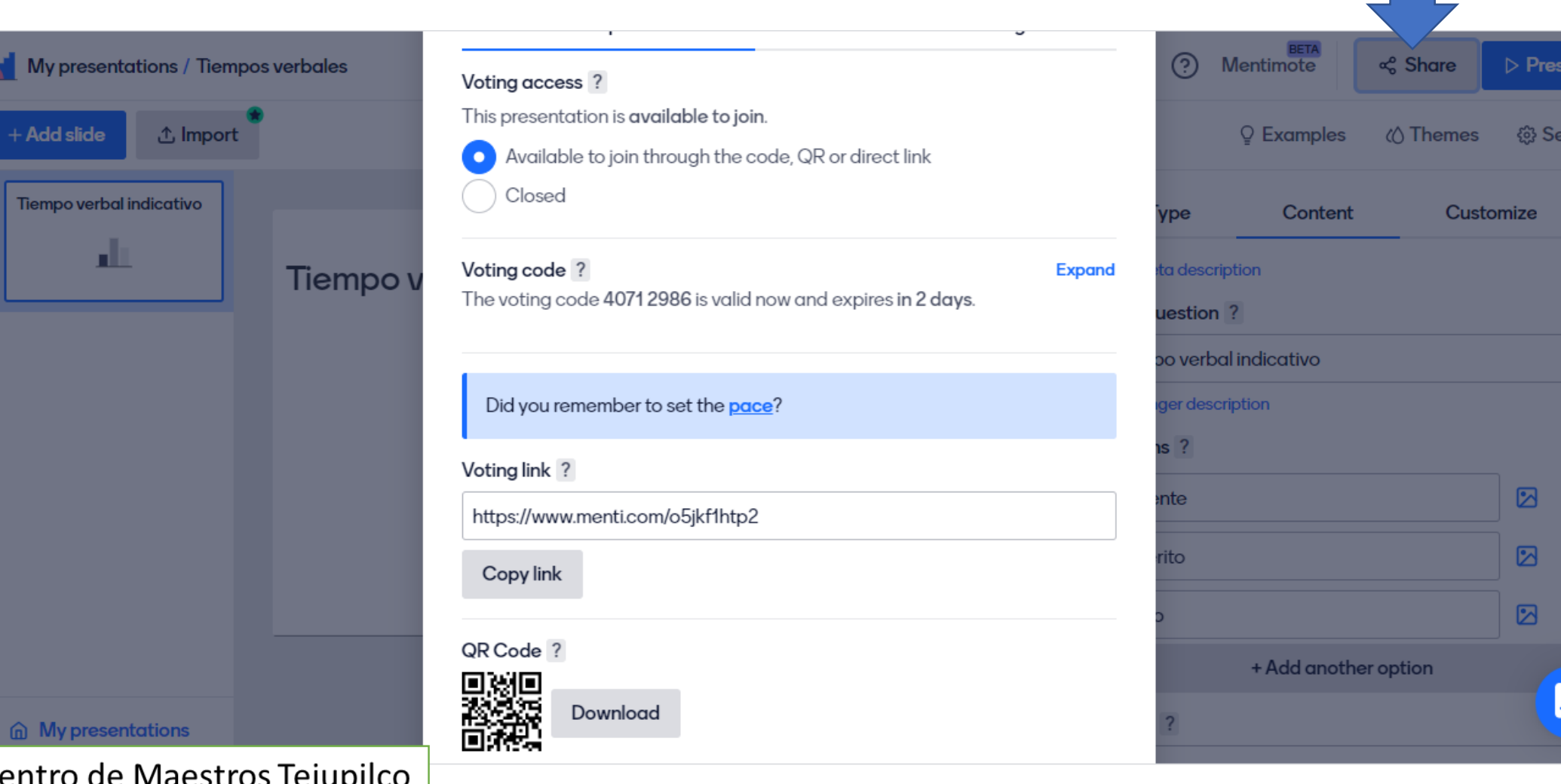

Centro de Maestros Tejupilco Mtra. Erika Reyes Romero.

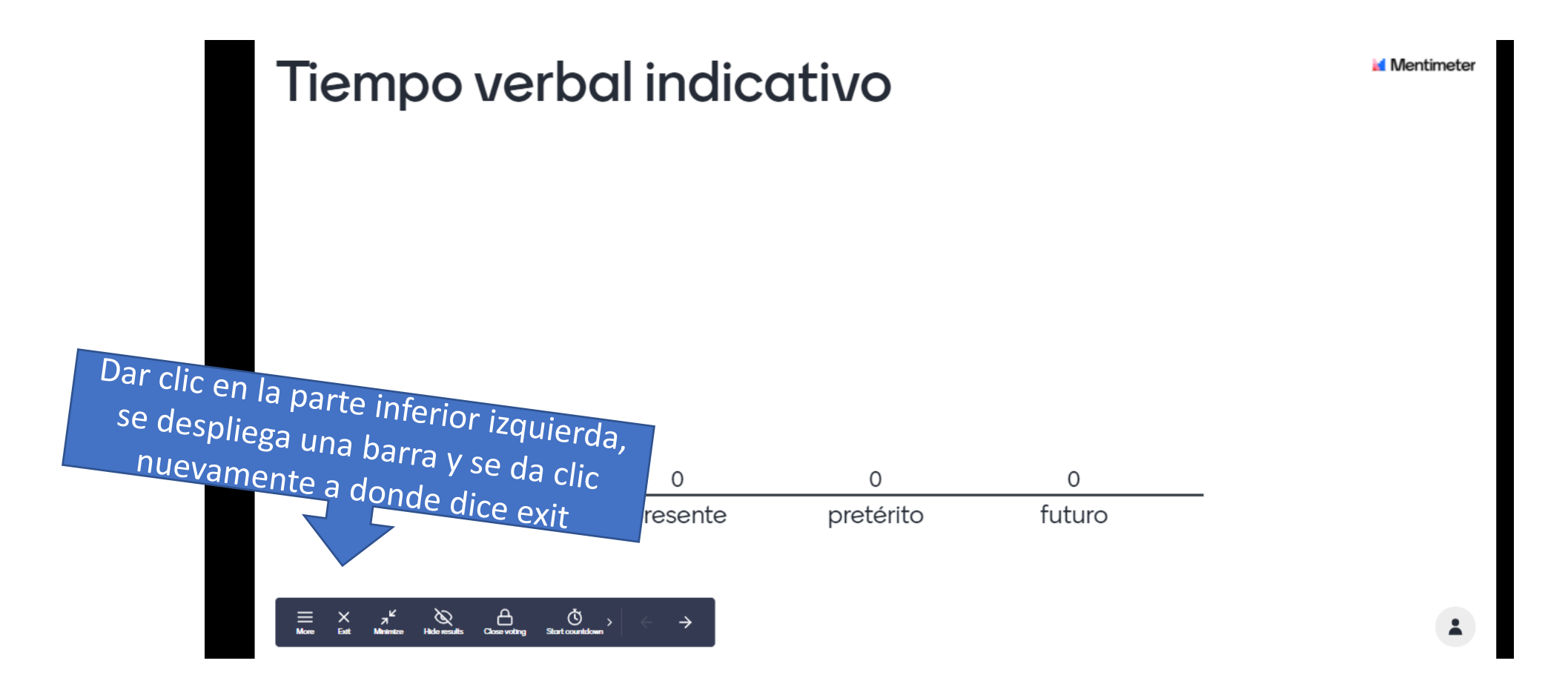

Con esta acción te regresa a la pagina anterior.

Centro de Maestros Tejupilco Mtra. Erika Reyes Romero.

# Compartir el Código, QR o enlace

Usar el teléfono y accesar:

www.menti.com

|   | Mentimeter                                                                                                    |
|---|----------------------------------------------------------------------------------------------------|
|   | Please enter the code<br>1 12 34 56<br>Submit<br>The code is found at the top of the<br>someon in front of you |
|   | Powered by mentimeter.com                                                                                      |
|   | Créditos de imágenes de Mentimenter                                                                            |
| 7 |                                                                                                    |

### Listo, puedes hacer uso de este recurso. Éxito.

Ve a www.menti.com y utiliza el código 2766 8883